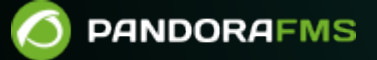

# **Configuring a HWg-STE Sensor**

Comparison
 Comparison
 Comparison
 Comparison
 Comparison
 Comparison
 Comparison
 Comparison
 Comparison
 Comparison
 Comparison
 Comparison
 Comparison
 Comparison
 Comparison
 Comparison
 Comparison
 Comparison
 Comparison
 Comparison
 Comparison
 Comparison
 Comparison
 Comparison
 Comparison
 Comparison
 Comparison
 Comparison
 Comparison
 Comparison
 Comparison
 Comparison
 Comparison
 Comparison
 Comparison
 Comparison
 Comparison
 Comparison
 Comparison
 Comparison
 Comparison
 Comparison
 Comparison
 Comparison
 Comparison
 Comparison
 Comparison
 Comparison
 Comparison
 Comparison
 Comparison
 Comparison
 Comparison
 Comparison
 Comparison
 Comparison
 Comparison
 Comparison
 Comparison
 Comparison
 Comparison
 Comparison
 Comparison
 Comparison
 Comparison
 Comparison
 Comparison
 Comparison
 Comparison
 Comparison
 Comparison
 Comparison
 Comparison
 Comparison
 Comparison
 Comparison
 Comparison
 Comparison
 Comparison
 Comparison
 Comparison
 Comparison
 Comparison
 Comparison
 Comparison
 Comparison
 Comparison
 Comparison
 Comparison
 Comparison
 Comparison
 Comparison
 Comparison
 Comparison
 Comparison
 Comparison
 Comparison
 Comparison
 Comparison
 Comparison
 Comparison
 Comparison
 Comparison
 Comparison
 Comparison
 Comparison
 Comparison
 Comparison
 Comparison
 Comparison
 Comparison
 Comparison
 Comparison
 Comparison
 Comparison
 Comparison
 Comparison
 Comparison
 Comparison
 Comparison
 Comparison
 Comparison
 Comparison
 Comparison
 Comparison
 Comparison
 Comparison
 Comparison
 Comparison
 Comparison
 Comparison
 Comparison
 Comparison
 Comparison
 Comparison
 Comparison
 C

## **Configuring a HWg-STE Sensor**

### **HWg-STE Temperature Sensor Configuration**

#### Introduction

In this configuration quick guide we're going to learn, step by step, how to use Pandora to monitor a HWg-STE Temperature Sensor.

We will assign alerts via eMail and generate a basic report as well.

#### Installation and configuration

#### Step #1. Pandora installation

Take a look at the installation manual or begin from a preinstalled Pandora with a virtual image (links).

#### Step #2. Sensor installation

Let's get started with the HWg-STE sensor:

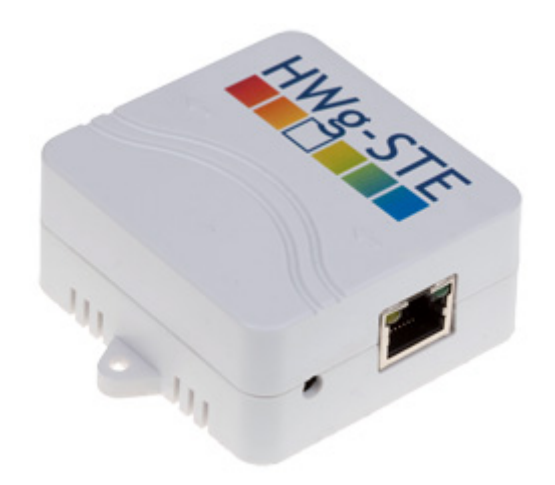

#### Manufacturer documentation:

http://www.hw-group.com/products/HWg-STE/STE\_ip\_temperature\_sensor\_en.html

Sensor manual: http://www.hw-group.com/download/HWg-STE\_MAN\_en.pdf

It is really important to take care while configuring the IP address to access the temperature sensor and make sure it is connected. We also need to know its OID. For this purpose, we must

#### General

| Base Information |            |  |
|------------------|------------|--|
| Device Name      | cpd        |  |
| Time             | 13:00:21   |  |
| Date             | 05.07.2011 |  |

| Sensors |            |       |               |  |
|---------|------------|-------|---------------|--|
| State   | Name       | Туре  | Current Value |  |
| 0       | Sensor 215 | Temp. | 34.1 °C       |  |

In the screen "System → TXT List of common SNMP OID's" we can check the OID of our sensor:

```
HWg-STE SNMP OID description
System Values:
 .1.3.6.1.2.1.1.1.0 System Description (string)
.1.3.6.1.2.1.1.2.0
                          System ObjectID (objid)
                          System UpTime (timeticks)
System Contact (string)
System Name (string)
.1.3.6.1.2.1.1.3.0
.1.3.6.1.2.1.1.4.0
                           System Name
.1.3.6.1.2.1.1.5.0
                                             (string)
                           System Location (string)
System Services (integer
.1.3.6.1.2.1.1.6.0
.1.3.6.1.2.1.1.7.0
                                              (integer)
.1.3.6.1.4.1.21796.4.1.70.1.0 System MAC address (string)
Sensors Values, (n = 1..x)
.1.3.6.1.4.1.21796.4.1.3.1.1.n Sensor Index
                                           (integer, NUM (l..x))
                                             (string, SIZE (0..16))
(integer, 0=Invalid, 1=Normal, 2=OutOfRangeLo
.1.3.6.1.4.1.21796.4.1.3.1.2.n Sensor Name
.l.3.6.l.4.l.21796.4.l.3.l.3.n Sensor State
.1.3.6.1.4.1.21796.4.1.3.1.4.n Sensor String Value (string, SIZE (0..10))
.1.3.6.1.4.1.21796.4.1.3.1.5.n Sensor Value (integer, current value *10)
                                              (string, SIZE (0.16))
.1.3.6.1.4.1.21796.4.1.3.1.6.n Sensor SN
.1.3.6.1.4.1.21796.4.1.3.1.7.n Sensor Unit
                                              (integer, O=unknown, 1=°C, 2=°F, 3=°K, 4=%)
.1.3.6.1.4.1.21796.4.1.3.1.8.n Sensor ID
                                              (integer, NUM
                                                               (0..x))
```

For more details, analyze MIB file or check detailed device's manual..

Since we only have one sensor, the OID will be:

.1.3.6.1.4.1.21796.4.1.3.1.5.1

It is important to note that the device returns the temperature in degrees and without decimal comma in the output. If we want to show the real value, we will have to divide this value by 10. This post-process can be done in Pandora.

And the IP address:

| Base             |                                                                                                   |                                                   |  |
|------------------|---------------------------------------------------------------------------------------------------|---------------------------------------------------|--|
| Name             | Value                                                                                             | Description                                       |  |
| Device Name      | cpd                                                                                               | 0 to 16 characters                                |  |
| WWW Info Text    | HWg-SIE:Eor more information try <a href="http://www.hw-&lt;br&gt;group.com">www.hw-group.com</a> |                                                   |  |
| Temperature unit | Celsius 🗸                                                                                         | Celsius/Fahrenheit/Kelvin                         |  |
| Periodic restart | Off 🗸                                                                                             | Periodic restart time                             |  |
| Web refresh      | 1 [s]                                                                                             | Automatic refresh period of the<br>main web page. |  |
| Save             |                                                                                                   |                                                   |  |

| Network       |                |                     |  |
|---------------|----------------|---------------------|--|
| Name          | Value          | Description         |  |
| DHCP          |                | DHCP Enable/Disable |  |
| IP Address    | 192.168.50.233 | A.B.C.D             |  |
| Network Mask  | 255.255.255.0  | A.B.C.D             |  |
| Gateway       | 192.168.50.100 | A.B.C.D             |  |
| DNS Primary   | 194.179.1.101  | A.B.C.D             |  |
| DNS Secondary | 192.168.50.2   | A.B.C.D             |  |
| HTTP Port     | 80             | Default 80          |  |
| Save          |                |                     |  |

#### Step #3. Configuring the sensor in Pandora

Let's go to the agent configuration screen. There we are going to create a new agent and fill all the relevant information. This agent must have the same IP address we've just configured in the sensor.:

| igent name 😭 | Sensor_CPD                                     |        |
|--------------|------------------------------------------------|--------|
| P Address    | 192.168.50.233 192.168.50.233 🔽 🗆 Delete selec | ted    |
| arent        | beholder 🗲 🌣 🗌 Cascade protec                  | tion 🔞 |
| roup         | Servers 💌                                      |        |
| nterval      | 5 minutes 🔄 300 seconds.                       |        |
| s            | Octopods 💽 🗺                                   |        |
| erver        | beholder 💌                                     |        |
| escription   | Sensor de temperatura checo (en pruebas)       |        |

I have associated it to the Servers group, but it is possible to change it later if I decide to create a Sensors group.

Let's define a SNMP module. Go to the module screen:

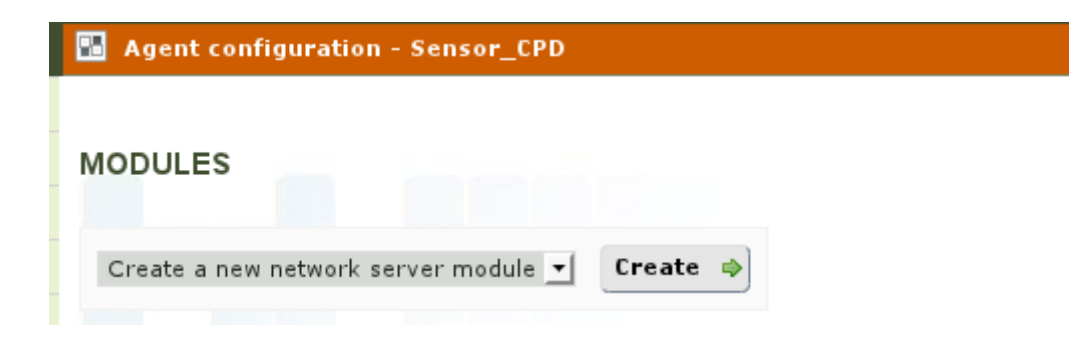

Create a module which type is "SNMP Numeric Data Module".

#### MODULE ASSIGNMENT - NETWORK SERVER MODULE

| Using module component 🔞 | Manual setup                                                                                                    |
|--------------------------|----------------------------------------------------------------------------------------------------|
| Name                     | Temp/c                                                                                                    |
| Туре 🕖                   | Remote ICMP network agent (I.▼                                                                                                    |
| Warning status           | Remote ICMP network agent (latency)<br>Remote ICMP network agent, boolean data<br>Remote SNMP network agent, alphanumeric data<br>Remote SNMP network agent, boolean data |
| FF threshold 🕖           | Remote SNMP network agent, incremental data<br>Remote SNMP network agent, numeric data<br>Remote TCP network agent, alphanumeric data                                     |
| Target IP                | Remote TCP network agent, boolean data<br>Remote TCP network agent, incremental data<br>Remote TCP network agent, incremental data                                        |

The SNMP OID field must be filled with the one obtained previously. SNMP community is "public" by default.

| Target IP      | 192.168.50.233                 | Port         |       |
|----------------|--------------------------------|--------------|-------|
| SNMP community | public                         | SNMP version | v.1 💌 |
| SNMP OID       | .1.3.6.1.4.1.21796.4.1.3.1.5.1 |              | SN    |

I need to open the advanced section, to specify a post-process which can divide the result by 10.

|              | ~ |     |  |
|--------------|---|-----|--|
| Post process |   | 0.1 |  |

Time to click on the "Create" button:

Right after creating the module, we should see something like this:

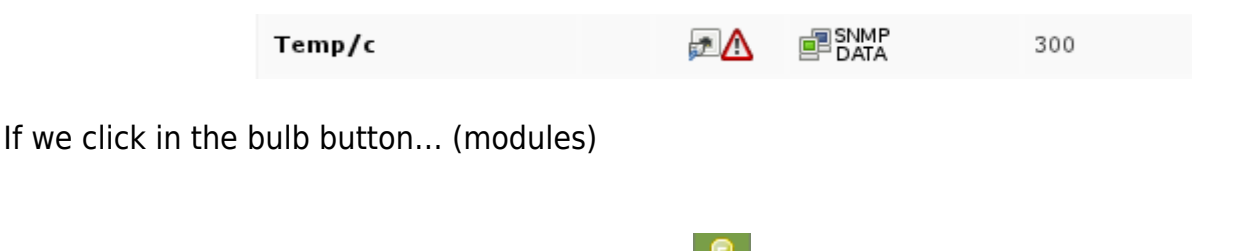

The previous look the new module had should have changed, and appear without the red triangle icon, by initialising it:

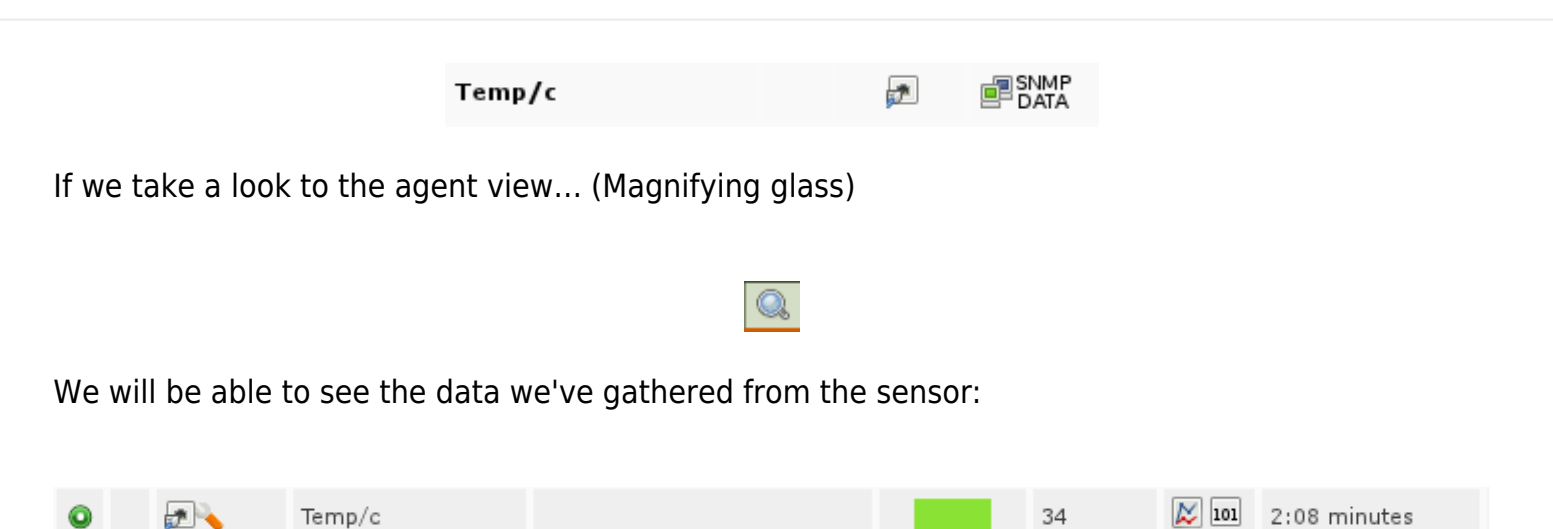

Module is up and running. In a matter of hours we will have enough data to display a graphic like this:

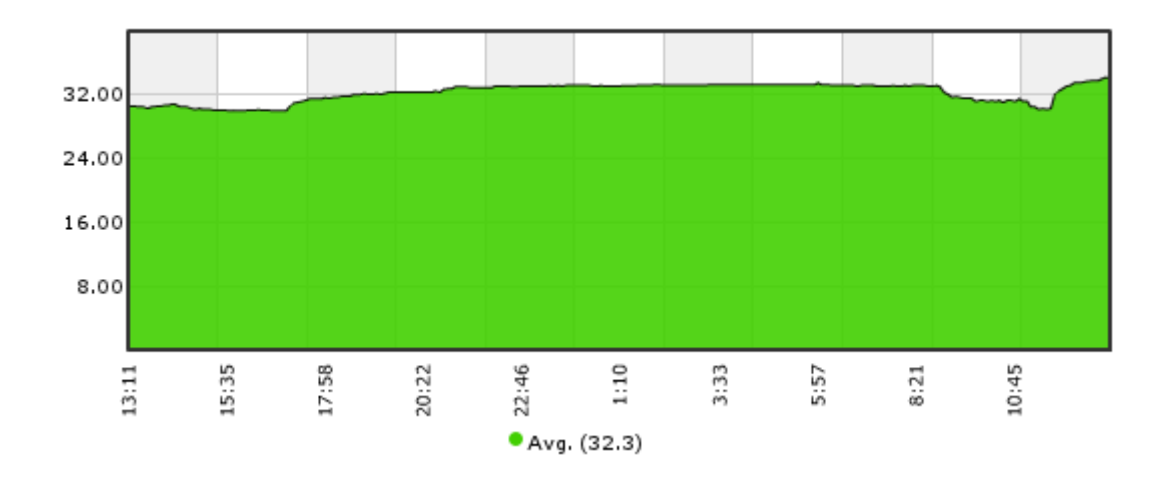

#### Step #4. Configuring an alert

When temperature reaches a value over 38 degrees, we want an alert to be generated via email. The first thing we have to do is to configure the module, so it gets into critical status when its value gets over 38 degrees.

Let's edit the module... (click on the key, inside the edition view or the agent data view)

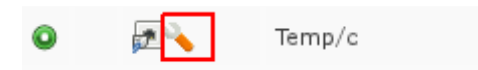

We need to modify the ranges so the module gets into critical status over 38°C:

| Critical status | Min. 38   |
|-----------------|-----------|
|                 | Max. 0.00 |

Now we will have to define an alert action to send an email to a specific email address. Let's go to

the menu Administration  $\rightarrow$  Manage alerts  $\rightarrow$  Actions to create a new one.

We are going to define an generic alert action to send an email, so we can use it with any moudule entering into a CRITICAL status:

| 🔩 Alerts » Configure a | alert action                                                                                |
|------------------------|---------------------------------------------------------------------------------------------|
|                        |                                                                                             |
| Name                   | Mail to John Doe                                                                            |
| Group                  | All                                                                                         |
| Command                | eMail 🔄 🖶 Create Command                                                                    |
| Field 1                | john.doe@artica.es                                                                          |
| Field 2                | [PANDORA_ARTICA] Alert from _agent_ / _module_                                              |
|                        | Hola,                                                                                       |
|                        | Esto es un mensaje automático de alerta de <u>Pandora EMS</u> . Parece que hay un problema: |
| Field 3                | Agente :agent<br>Modulo :module<br>Datos : _data                                            |

After creating the action, we only have to define an alert in the agent which contains the sensor module. To achieve this, we need to edit the agent by going to the alerts sections:

#### 4

Create a new alert, starting from the default template alert "Critical condition":

| 🚹 Agent config     | uration - Sensor_CPD                                                                                                    |
|--------------------|----------------------------------------------------------------------------------------------------|
| Alert control filt | er 🏶                                                                                                    |
| No alerts def      | ined Contraction of the second second s |
| Module             | Temp/c Latest value: 34.00                                                                                                    |
| Template           | Critical condition 🔄 🔍 🕈 Create Template                                                                                                    |
| Actions            | Mail to John Doe 💌 Number of alerts match from to                                                                                                    |

OK... the new alert is ready. We should see something like this:

| 0 | - | Temp/c | Critic[]dition | ▶ Mail t[]hn Doe (Añvays) 🗙<br>💠 Add action | - | × |
|---|---|--------|----------------|---------------------------------------------|---|---|
|   |   |        |                |                                             |   |   |

Step #5. Creating a basic report

Finally, once we have completed the previous steps, it is time to create a report which will contain

a basic temperature graphic, with the average and maximum values.

Let's go to the menu Administration  $\rightarrow$  Reports  $\rightarrow$  Create report:

| 🐻 Reporting |                                                                                    |
|-------------|------------------------------------------------------------------------------------|
| Name        | CPD Temp                                                                           |
| Group       | All 🗾                                                                              |
| Description | This is a sample report for showing the temperature in our GRR using temp sensors. |

Click on the key button so we can add new elements to the report. Choose a "Simple graph" element type.

| Туре        | Simple graph            |  |
|-------------|-------------------------|--|
| Description |                         |  |
| Period      | 1 days 💌 86400 seconds. |  |
| Agent       | Sensor_CPD 🦻            |  |
| Module      | Temp/c •                |  |

Following the same procedure, create other two elements with types "AVG (Average value)" and "MAX (Maximum value)" respectively.

Once created, in order to view it, we need to click in the report view button (first to the left). Another choice is to go to the menu Operation  $\rightarrow$  Report and click on the report we've just created.

The report should look like this (once it has enough data, after some hours/days).

| >                           | ann pre reparero        |                                      |                                         |                         |                        |                             |                                  |
|-----------------------------|-------------------------|--------------------------------------|-----------------------------------------|-------------------------|------------------------|-----------------------------|----------------------------------|
| 2011-0                      | 7-5 01:279              | M                                    | Jpdate 🌵                                |                         |                        |                             |                                  |
|                             |                         |                                      |                                         |                         |                        |                             |                                  |
| IPLEGRAPH                   |                         | SENSOR                               | _CPD - TEMPE                            | RATURA                  |                        |                             | 1 DAYS                           |
|                             |                         | Max. Valu                            | e:34.2 Avg. Va                          | lue: 32.33 Min. V       | alue: 30               |                             |                                  |
| 1.000                       |                         |                                      |                                         |                         |                        |                             |                                  |
| • 349                       | _                       |                                      |                                         |                         |                        |                             |                                  |
|                             |                         |                                      |                                         |                         |                        |                             |                                  |
|                             |                         |                                      |                                         |                         |                        |                             |                                  |
|                             |                         |                                      |                                         |                         |                        |                             |                                  |
|                             |                         |                                      |                                         |                         |                        |                             |                                  |
|                             | 01107/04                | 2011/07/04                           | 2011/07/04                              | 2011/0/705              | 2011/07/05             | 2011/07/05                  | 2011,077,07                      |
| 2                           | 011107704<br>4:07280    | 2011/07/04<br>08/07/45               | 2011/07/04<br>11/07/08                  | 2011/07/05<br>02:07:15  | 2011/07/05<br>06:07:30 | 2011/07/05<br>09:07:48      | 2011/07/06<br>12:07:00           |
| 20                          | 011107104<br>4187730    | 2011/07/04<br>08 07:45               | 251147/64<br>11327:00                   | 2011/07/55<br>02:07:15  | 2011/05<br>06:07:30    | 2011-07-05<br>06:07:45      | 2011,07,08<br>12:07:00           |
| 2<br>0                      | 51110704<br>4:07:80     | 2011.07/34<br>08 07:45<br>SENSOR_CPD | 201107764<br>11397568                   | 2011.07/05<br>02:07:15  | 2011/07/05<br>06:07:30 | 2511107/05<br>59787545      | 2011/07/08<br>12 07:00           |
| 3. VALUE                    | 911-00104<br>4087380    | 2011.07.34<br>08.07.45               | 2011/07/04<br>11387:00                  | 2011.07105<br>02:07:15  | 2011/07/08<br>06/07/30 | 2011/02/08<br>09:07:45      | 2011,07.16<br>12:07:00<br>1 DAYS |
| 3. VALUE                    | 51115754<br>4:07:30     | 2011.07.04<br>08:07:45               | 2011/07/04<br>11/327:08                 | 2011.07/05<br>02:07:15  | 2011/07/05<br>06:07:30 | 2011/07/95<br>09:07:45      | 2011.07.08<br>12.07.00<br>1 DAYS |
| 3. VALUE<br>2.3             | 911-027-04<br>4:307-360 | 2011.07.34<br>08.07.45               | 2011/02/04<br>11/02/00                  | 2011.07166<br>02.07:15  | 2011/07/05<br>96/07/30 | 2011/07/08<br>06/07/45      | 2011,07.16<br>12:07:00<br>1 DAYS |
| ng. value                   | D1110744<br>4:07:30     | 2011/07/04<br>08:07:45               | 2011;07:04<br>11:57:08                  | 2011.5/105<br>02:07:15  | 2011/07/05<br>06:07:30 | 2011/02/925<br>09:07:45     | 2011.07.08<br>12.07.00<br>1 DAYS |
| 0.<br>VG. VALUE             | D1110704<br>4:3730      | 2011.07.04<br>08 07 45               | 2011/02/04<br>11/02/00                  | 2011:15/705<br>(C 07:15 | 2011/07/05<br>06:07:30 | 25111-027-05<br>06:07245    | 2011.07.06<br>12 07 00<br>1 DAYS |
| 3. VALUE<br>2.3             | D1110704<br>4:07:30     | 2011/07/34<br>08:07:45               | 2011:07:04<br>11:07:08                  | 2011:07:05<br>02:07:15  | 2211/07.05<br>09.07.30 | 2011/02/05                  | 1 DAYS                           |
| 2.3<br>x. value             | D1110704<br>4(307300    | 2011.07.04<br>00 07 45<br>SENSOR_CPD | 2011/07/04<br>11/07/00<br>D- TEM PERATU | JRA                     | 2011/07/05             | 25111-027-05<br>Bit of 7:45 | 2011.07.18<br>12 07 10<br>1 DAYS |
| 3. VALUE<br>2.3<br>X. VALUE | D11107r04<br>41:07:30   | 2011/07/34<br>08 07:45               | 2011:07:04<br>11:07:08                  | 2011.0705<br>02.97:15   | 2211/07/05<br>08/07/20 | 2011/02/026                 | 1 DAYS                           |

Go back to Pandora FMS documentation index